# FutureNet CMS-1300 ユーザーズガイド(テナント編) Ver.2.0.0 対応版

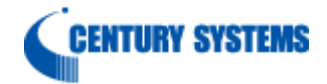

| 1. はじめに                                                     | 4                                      |
|-------------------------------------------------------------|----------------------------------------|
| 1.1. 用語                                                     | 4                                      |
| 2. ログイン (およびログアウト)                                          | 5                                      |
| 2.1. ログイン                                                   | 5                                      |
| 2.1.1. ログイン失敗                                               | 6                                      |
| 2.2. ログアウト                                                  | 7                                      |
| 3. 画面仕様                                                     | 8                                      |
| 3.1. テナント                                                   | 8                                      |
| 3.1.1. テナント情報                                               | 8                                      |
| 3.1.1.1. テナント情報                                             | 8                                      |
| 3.1.1.2. SSH パスワード変更                                        | 8                                      |
| 3.1.2. 製品名設定                                                | 9                                      |
| 3.1.2.1. 製品名追加                                              | 9                                      |
| 3.1.2.2. 製品名削除                                              |                                        |
| 3.1.3. ファームウェア登録                                            |                                        |
| 3.1.3.1. ファームウェアインポート                                       |                                        |
| 3.1.3.2. ファームウェア削除                                          |                                        |
| 314 グループ                                                    | 13                                     |
| 3141 グループの追加                                                | 13                                     |
| 3142 グループの編集(基本情報)                                          | 14                                     |
| 3143 グループの編集(所属機器一覧)                                        |                                        |
| 3144 グループの削除                                                |                                        |
| 315 HTTP 設定                                                 |                                        |
| 3.1.5.1 HTTP 設定                                             |                                        |
| 3.1.5.1. IIIII                                              |                                        |
| 31591 認証情報 (追加)                                             |                                        |
| 31522 認証情報 (削除)                                             |                                        |
| 316 $25.2.2.$ when $1.1.1.1.1.1.1.1.1.1.1.1.1.1.1.1.1.1.1.$ |                                        |
| 3.1.6.1 スケジュールの追加                                           |                                        |
| <b>3.1.0.1.</b> ハケジュールの垣加<br><b>3.1.6.9</b> フケジュールの絙作       |                                        |
| 5.1.0.2. ハウシェールの細葉<br>9.1.6.9 フケジュールの削除                     |                                        |
| 5.1.0.5. ハウシェ ルの削尿<br>917 テナントデータ                           |                                        |
| 3.1.7. アノマドノーク<br>9171 テナントデータの追随                           | 2ອ<br>ຄາ                               |
| 5.1.7.1. ノブンドノークの返歴<br>9179 テナントデータの復居                      | 20<br>94                               |
| <b>3.1.7.2.</b> アナントデータの復神                                  |                                        |
| $3.1.7.3.$ $7.7 \times 7.7 \times 7.007924 = 1$             |                                        |
| 5.1.7.4. ノブンドアークのアックロード                                     |                                        |
| 0.2.                                                        |                                        |
| <b>3.2.1.</b> 機器リストインホート                                    |                                        |
| 3.2.1.1. (成奋リヘトノナイル                                         |                                        |
| 5.2.2. クリンロート                                               | נפיייייייייייייייייייייייייייייייייייי |
| 3.2.3. 機器の迫加                                                | ð2                                     |
| 3.2.4. 迭状機研則作                                               |                                        |
|                                                             | ðð                                     |
| 5.2.4.2. 懱奋削际                                               |                                        |
| <b>3.2.9. 機奋計神</b> 情報                                       |                                        |
| 3.2.5.1. 基本情報                                               |                                        |
| $3.2.5.2.$ $\gamma \nu - \gamma$                            |                                        |
| 3.2.5.2.1. クルーフ 参加                                          |                                        |
| 3.2.5.2.2. 参加グルーブ一覧                                         |                                        |

| 3.2.5.3. コンフィグ             | 37 |
|----------------------------|----|
| 3.2.5.3.1. コンフィグのインポート     |    |
| 3.2.5.3.2. コンフィグのダウンロード    | 38 |
| 3.2.5.3.3. コンフィグの削除        | 39 |
| 3.2.5.3.4. コンフィグのデフォルト指定   | 39 |
| 3.2.5.4. ファームウェア           | 40 |
| 3.2.5.4.1. ファームウェアのデフォルト指定 | 40 |
| 3.2.5.5. SYSLOG            | 41 |
| 3.2.5.6. 監視情報              | 42 |
| 3.2.5.7. 拡張情報              | 43 |
| 3.3. ログ                    | 44 |
| 3.3.1. 検索                  | 44 |
| 3.3.2. ダウンロード              | 45 |
| 3.4. アカウント                 | 46 |
| 3.4.1. アカウント情報             | 46 |
| 3.4.2. ログインパスワード変更         | 46 |
| 4. Appendix                | 47 |
| 4.1. サポートについて              | 47 |
| 4.2. イベントログ一覧              | 48 |
|                            |    |

### 1. はじめに

本書は、FutureNet CMS-1300 のユーザーズガイド(テナント編)です。

1.1. 用語

本書で使用する用語です。

| CMS | FutureNet CMS-1300 |
|-----|--------------------|
| NXR | FutureNet NXR シリーズ |

2. ログイン (およびログアウト)

本装置へのログイン(および本装置からのログアウト)方法について示します。

2.1. ログイン

| PC の Web ブラウザを開いて、CMS の IP アドレス(または FQDN)をアドレスバーに入                                                                                                    |
|----------------------------------------------------------------------------------------------------|
| 力します。                                                                                                    |
| ※ CMSの IP アドレス(または FQDN)は、システム管理者に確認してください。                                                                                                    |
| ● IP アドレスの場合                                                                                                    |
| ① https://192.168.xxx.yyy 芬                                                                                                    |
| ● FQDN の場合                                                                                                    |
| ① https://cms1300.example.jp                                                                                                    |
| アカウントとパスワードを入力して、「ログイン」をクリックします。                                                                                                    |
| ※ アカウントとパスワードは、システム管理者に確認してください。                                                                                                    |
|                                                                                                    |
| CMS-1300                                                                                                    |
|                                                                                                    |
|                                                                                                    |
| アカウント centurysys                                                                                                    |
|                                                                                                    |
| パスワード・・・・・・・                                                                                                    |
|                                                                                                    |
|                                                                                                    |
| Copyright(C) 2020 Century Systems Co.,Ltd. All rights reserved.                                                                                                    |
|                                                                                                    |
| ログインに成功すると、以下のような画面が表示されます。                                                                                                    |
| FutureNet CMS-1300<br>Central Management Server         アカウント centurysys         ログアウト           システム         デナント         略客一覧         ログ         アカウント                                                                                                    |
| 合計         O         *         -         I           0         0         0         0         0         0         0         0         0         0         0         0         0         0         0         0         0         0         0         0         0         0         0         0         0         0         0         0         0         0         0         0         0         0         0         0         0         0         0         0         0         0         0         0         0         0         0         0         0         0         0         0         0         0         0         0         0         0         0         0         0         0         0         0         0         0         0         0         0         0         0         0         0         0         0         0         0         0         0         0         0         0         0         0         0         0         0         0         0         0         0         0         0         0         0         0         0         0         0         0         0 |
| - 職員リストインボート                                                                                                    |
|                                                                                                    |
|                                                                                                    |
|                                                                                                    |
| 9-940                                                                                                    |
|                                                                                                    |
|                                                                                                    |
|                                                                                                    |

以上で、本装置へのログインは完了です。

2.1.1. ログイン失敗

| ログインに失敗すると、以下のような画面が表示されます。 |    |
|-----------------------------|----|
| ログイン失敗                      | ×  |
| ログインに失敗しました。                |    |
|                             | ок |

● ログイン失敗時のメッセージと、原因および対応方法について示します。

| メッセージ     | ログインに失敗しました。    |
|-----------|-----------------|
| 原因および対応方法 | アカウントが存在しません。   |
|           | アカウントを確認してください。 |

| メッセージ     | 認証に失敗しました。              |
|-----------|-------------------------|
| 原因および対応方法 | アカウントに対するパスワードが間違っています。 |
|           | パスワードを確認してください。         |

| メッセージ     | すでにログインしているユーザがいます。            |
|-----------|--------------------------------|
|           | アカウントに対するセッションが、すでに開始されています。   |
|           | すでにログインしているユーザがいないか確認してください。同  |
| 原因および対応方法 | じアカウントで、二重ログインすることは出来ません。      |
|           | ブラウザを閉じて終了した場合は、しばらく(60 秒以上)待っ |
|           | てからログインしてください。                 |

2.2. ログアウト

| ログ     | アウト         | 、する                  | には   | 、「ログ  | アウト」 | をクリッ | ノクします | F. |                  |        |
|--------|-------------|----------------------|------|-------|------|------|-------|----|------------------|--------|
| Future | Central Mar | S-130<br>nagement Se | rver |       |      |      |       |    | アカウント:centurysys | רפידעי |
| システム   | テナント        | 機器一覧                 | ログ   | アカウント |      |      |       |    |                  |        |

※ ブラウザを閉じて終了した場合、一定時間ログイン出来なくなります。 しばらく(60秒以上)待ってから、ログインしてください。

### 3. 画面仕様

本装置の画面仕様について説明します。

**3.1.** テナント

| メインタブで         | 、「テナント              | を選択します             | 0            |         |      |        |    |
|----------------|---------------------|--------------------|--------------|---------|------|--------|----|
| システム           | テナント                | 機器一覧               | ログ           | アカウント   |      |        |    |
| ※ テナント<br>択するに | アカウントで<br>は、admin ア | は、「システム<br>カウントが必要 | 」を選択<br>要です。 | することは出来 | ません。 | 「システム」 | を選 |

### 3.1.1. テナント情報

| 「テナント情報                     | 」を選択すると表示されます。                                                 |        |
|-----------------------------|----------------------------------------------------------------|--------|
| システム テナント                   | 機器一覧 ログ アカウント                                                  |        |
| テント商報                       |                                                                | テナント情報 |
| 製品名設定<br>ファームウェア登録<br>グループ  | テナント債報<br>テナント名: Century Systems Co., Ltd.<br>テナントコード: century |        |
| HTTP股定<br>スケジュール<br>テナントデータ | SSHバスワード変更<br>・新しいSSHバスワード:<br>・新しいSSHバスワード(確認):               | 変更     |

3.1.1.1. テナント情報

| テナント情報が表示されます。                   |  |
|----------------------------------|--|
| テナント情報                           |  |
| テナント名: Century Systems Co., Ltd. |  |
| テナントコード: century                 |  |

### 3.1.1.2. SSH パスワード変更

| SSH パスワードを変更することが出 | 出来ます。                         |
|--------------------|-------------------------------|
| SSHパスワード変更         |                               |
| *新しいSSHパスワード:      |                               |
| *新しいSSHパスワード(確認):  |                               |
|                    | 変更                            |
| 新しい SSH パスワード      | 新しい SSH パスワードを入力します。          |
| 新しい SSH パスワード(確認)  | 確認のために、新しい SSH パスワードを再度入力します。 |
| 「変更」をクリックすると、SSHィ  | ペスワードを変更します。                  |

### 3.1.2. 製品名設定

| 「製品名設定                          | 定」を選択すると表示されます | 0     |        |
|---------------------------------|----------------|-------|--------|
| システム <mark>テナント</mark> <b>オ</b> | 機器一覧 ログ アカウント  |       |        |
| テナント情報                          |                | 製品名設定 |        |
| 劉、名曰定                           |                |       | Bittle |
| ファームウェア登録                       | 親品名 ⇔          |       |        |
| グループ                            |                | データなし |        |
| HTTP設定                          |                |       |        |
| スケジュール                          |                |       |        |
| テナントデータ                         |                |       |        |

### 3.1.2.1. 製品名追加

| 「追加」をクリックします。                                  |          |
|------------------------------------------------|----------|
|                                                | (En)     |
| (4) (1) (2) (2) (2) (2) (2) (2) (2) (2) (2) (2 |          |
| nxr530                                         | đ        |
| 以下の画面が表示されます。                                  |          |
| 製品名(追加)                                        | ×        |
|                                                |          |
| *製品名: <u>mxrg110</u>                           |          |
|                                                |          |
|                                                | キャンセル 登録 |
| 製品名を入力します。                                     |          |
| 「登録」をクリックすると、製品名の登録が完了します。                     |          |
| 製品名をを登録しました。                                   |          |
| ок                                             |          |

3.1.2.2. 製品名削除

| 当該製品の「 <b>削除」</b> をクリックします。 |       |    |   |
|-----------------------------|-------|----|---|
| 親品名 ⇔                       |       |    | _ |
| nxr530                      |       |    |   |
|                             |       |    |   |
| 以下の画面が表示されます。               |       |    |   |
| 製品名[nxrg110]を削除しますか?        |       |    |   |
|                             |       |    |   |
|                             | キャンセル | ок |   |
| 「OK」をクリックすると、製品名を削除します。     |       |    |   |
| 製品名を削除しました。                 |       |    |   |
|                             |       |    |   |
|                             |       | ок |   |
|                             |       |    |   |

| 0.1.0. / / - / - / - / / | <u>а.т.а.</u> |
|--------------------------|---------------|
|--------------------------|---------------|

| 「ファームウェア登録」を選択すると表示されます。 |                     |        |                |            |                                              |      |       |
|--------------------------|---------------------|--------|----------------|------------|----------------------------------------------|------|-------|
| システム テナント 機器一覧 ログ アカウント  |                     |        |                |            |                                              |      |       |
| テナント情報                   |                     |        | 77-            | ームウェア登録    |                                              |      |       |
| 製品名設定                    |                     |        |                |            |                                              |      | インボート |
| ファームウシア登録                | 登録日時 ≑              | 製品名 ≑  | ラベル ≑          | パージョン 🌣    | SHA1 \$                                      | 借考 ≑ |       |
| グループ<br>HTTP設定           | 2020-07-31 10:14:59 | nxr530 | nxr530-v210601 | v210601b09 | 76a3a0429e0559ef254f6b0d1509d79<br>b39b53682 |      | ۵     |
| スケジュール                   |                     |        |                |            |                                              |      |       |
| テナントデータ                  |                     |        |                |            |                                              |      |       |

### 3.1.3.1. ファームウェアインポート

| 「インポート」を            | クリックしま                 | す。                  |            |                                              |          |
|---------------------|------------------------|---------------------|------------|----------------------------------------------|----------|
|                     |                        |                     |            |                                              | · S示     |
| 登録日時 ◆              | 製品名 ≑                  | ラベル キ               | パージョン キ    | SHA1 \$                                      | 備考 ⇔     |
| 2020-07-17 16:10:48 | nxr530                 | nxr530-v210601      | v210601b09 | 76a3a0429e0559ef254f6b0d1509d79<br>b39b53682 |          |
| 以下の画面が表示            | されます。                  |                     |            |                                              |          |
|                     |                        | ファームウェ              | ェアインポート    |                                              | ×        |
|                     |                        |                     |            |                                              |          |
| *ファイル: ファ・          | イルを選択 nxr-g11          | 0-v210702b07,       | bin        |                                              |          |
| -                   |                        |                     |            |                                              |          |
| *製品名: nxrg          | 110                    | $\sim$              |            |                                              |          |
| * ラベル: a11          | 0-v210702              |                     |            |                                              |          |
|                     |                        |                     |            |                                              |          |
| バージョン: v21          | 070 <mark>2</mark> b07 |                     |            |                                              |          |
|                     |                        |                     |            |                                              |          |
| 備考: late:           | st                     |                     |            |                                              |          |
|                     |                        |                     |            | =                                            | キャンセル 登録 |
| ファイル                | 「ファイルを                 | <br>· <b>選択</b> 」をク | リックして      | ファームウェアを                                     | 北定します    |
|                     | プルダウンか                 | <u>~</u> ら「製品名      | - を選択します   |                                              |          |
| ラベル                 | ジル ラベルを入力します。          |                     |            |                                              |          |
| バージョン               | バージョンを                 | へ力します               | 0          |                                              |          |
| 備考                  | 備考を入力し                 | ます。                 |            |                                              |          |
| 「キャンセル」を            | クリックする                 | と、入力内               | 容を破棄します    | 0                                            |          |
| 「 <b>登録」</b> をクリッ   | ウすると、フ                 | アームウェ               | アを登録します    | 0                                            |          |

3.1.3.2. ファームウェア削除

| 当該ファームウェ            | アの「削除」  | をクリック                     | します。        |                                              |        |
|---------------------|---------|---------------------------|-------------|----------------------------------------------|--------|
| 登録日時 ≑              | 製品名 ≑   | ラベル キ                     | パージョン 🌩     | SHA1 🌩                                       | 備考 💠   |
| 2020-07-17 16:10:48 | nxr530  | nxr530-v210601            | v210601b09  | 76a3a0429e0559ef254f6b0d1509d79<br>b39b53682 | 1      |
| 2020-07-17 16:35:52 | nxrg110 | g110-v210702              | v210702b07  | b522076fd576515825bdfdab8594568<br>bfeed285f | latest |
| 以下の画面が表示            | されます。   |                           |             |                                              |        |
| 83                  | ファームウェフ | <pre>&gt;[nxrg110:g</pre> | j110-v21070 | 2]を削除しますか?                                   |        |
|                     |         |                           |             |                                              |        |
|                     |         |                           |             | キャンセル ОК                                     |        |
| 「 <b>OK</b> 」をクリック  | ウすると、フ  | アームウェ                     | アを削除しま      | す。                                           |        |
| 1                   | ファームウェフ | 7を削除しま!                   | した。         |                                              |        |
|                     |         |                           |             | ОК                                           |        |

3.1.4. グループ

| 「グループ」を選択すると表示されます。 |                          |              |         |  |  |  |
|---------------------|--------------------------|--------------|---------|--|--|--|
| システム テナント 枝         | <sup>後器一覧</sup> ログ アカウント |              |         |  |  |  |
| テナント情報              |                          | グループ         |         |  |  |  |
| 製品名設定               |                          |              | グループの追加 |  |  |  |
| ファームウェア登録           | グループ名 ◆                  | <b>福</b> 考 令 |         |  |  |  |
|                     | nxr                      |              | ۵.      |  |  |  |
| HTTP設定              |                          |              |         |  |  |  |
| スケジュール              |                          |              |         |  |  |  |
| テナントデータ             |                          |              |         |  |  |  |

### 3.1.4.1. グループの追加

| 「グループの追加」を       | をクリックします。   |                 |         |
|------------------|-------------|-----------------|---------|
|                  |             |                 | グリーブの話題 |
| グループ名 🗢          |             | 偏考 💠            |         |
| пхг              |             |                 | L I     |
| 以下の画面が表示され       | <b>こます。</b> |                 |         |
|                  | グルー         | -プの新規追加         | ×       |
|                  |             |                 |         |
| テナントコード: century |             |                 |         |
| * 1511 - 72 .    |             |                 |         |
| ックルーフ名: sales    | _group      |                 |         |
|                  |             |                 |         |
| 備考: sales        | department  |                 |         |
|                  |             | (キャンセル          | 登録      |
| テナントコード          | 当該テナントのラ    | テナントコードが表示されます。 |         |
| グループ名            | グループ名を入力    | りします。           |         |
| 備考               | 備考を入力します    | ,               |         |
| 「キャンセル」をクリ       | リックすると、入力   | 内容を破棄します。       |         |
| 「登録」をクリックす       | トると、グループを   | 追加します。          |         |

### 3.1.4.2. グループの編集(基本情報)

| 当該グループの「編集           | 」をクリックしま~         | す。<br>           |       |  |
|----------------------|-------------------|------------------|-------|--|
| グループ名 🗢              |                   | 備考 ≑             |       |  |
| nxr                  |                   |                  | l î   |  |
| sales_group          |                   | sales department | 2     |  |
| 以下の画面で「基本情           | <b>報」</b> を選択します。 |                  |       |  |
|                      |                   | グループ情報           | ×     |  |
| (本情) 所属機器一覧          |                   |                  |       |  |
| グループ名: sales_group   |                   |                  |       |  |
| 備考: sales department |                   |                  |       |  |
|                      | *                 |                  |       |  |
|                      | *                 | *                |       |  |
|                      |                   |                  |       |  |
|                      |                   |                  |       |  |
|                      |                   |                  |       |  |
|                      |                   |                  |       |  |
|                      |                   |                  |       |  |
|                      |                   |                  | キャンセル |  |
| 基本情報                 |                   |                  |       |  |
| グループ名                | グループ名が表示          | されます。            |       |  |
| 備考                   | 備考を編集します          | o                |       |  |
| 「変更」をクリックす           | ると、編集内容をス         | 本装置に登録します。       |       |  |
| 「 <b>キャンセル」</b> をクリ  | ックすると、編集る         | をキャンセルします。       |       |  |

### 3.1.4.3. グループの編集 (所属機器一覧)

| グループ名 🗢                     | 備考 💠               |          |
|-----------------------------|--------------------|----------|
| nxr                         |                    | e 🗈      |
| sales_group                 | sales department   |          |
| ① 当該グループの「 <b>編集」</b> をクリック | っします。              |          |
| ② 「 <b>所属機器一覧」</b> を選択します。  |                    |          |
| ③ 「削除」をクリックすると、当該株          | 幾器がグループから離脱します。    |          |
| 基本情報 所属機器一覧                 |                    |          |
| (2)                         |                    |          |
| グループ所開機器一覧                  |                    |          |
|                             |                    | 選択機器動作 ∨ |
| ◆ オービ器器                     | 名称 🗢               |          |
| nxr01                       |                    |          |
| nxr02                       |                    |          |
| nxr03                       |                    |          |
|                             |                    |          |
| ① 当該グループの「 <b>編集」</b> をクリック | っします。              |          |
| ② 「所属機器一覧」を選択します。           |                    |          |
| ③ グループから離脱する機器を選択し          | 」ます(複数選択することが出来ます) | 2        |
| ④ 「グループから離脱」を実行すると          | こ、当該機器がグループから離脱します | -<br>0   |
| 基本情報 所属機器一覧                 |                    |          |
| (2)                         |                    |          |
| グループ所開機器一覧                  |                    |          |
|                             |                    | 4        |
| 楓器コード ◆                     | 名称 🗇               | クループから離脱 |
| nxr01                       | (3                 |          |
| nxr02                       |                    |          |
| IIXIU3                      |                    |          |

### 3.1.4.4. グループの削除

| 当該グループの「 <b>削除」</b> をクリックしま               | す。               |     |
|-------------------------------------------|------------------|-----|
| グループ名 🗢                                   | 備考 ⇔             |     |
| nxr                                       |                  | e 🗈 |
| sales_group                               | sales department | e 🗊 |
| 以下の画面が表示されます。                             |                  |     |
| グループ[sales_group]を                        | を削除しますか?         |     |
| man ang ang ang ang ang ang ang ang ang a |                  |     |
|                                           | キャンセル ОК         |     |
| 「OK」をクリックすると、グループを削                       | 削除します。           |     |
| グループを削除しました。                              |                  |     |
|                                           | ок               |     |

### 3.1.5. HTTP 設定

| 「HTTP 設定」         | を選択すると表示されます。        |
|-------------------|----------------------|
| システム テナント         | 機器一覧 ログ アカウント        |
| テナント情報            | HTTP設定               |
| 製品名設定             | HTTP設定 認証情報          |
| ファームウェア登録         | HTTPアクセス設定           |
| グループ              | HTTPS<br>認証: 必要 O 不要 |
| H TPP 定<br>スケジュール | <b>奕</b> 更           |
| テナントデータ           |                      |

### 3.1.5.1. HTTP 設定

| 「HTTP 設定」を選択                    | すると、」 | 以下の画面が表示されます。                           |
|---------------------------------|-------|-----------------------------------------|
| HTTP設定 認証情報                     |       |                                         |
| HTTPアクセス設定<br>HTTPS<br>認証: 〇 必要 | 9 不要  | 変更                                      |
| HTTP アクセス設定<br>HTTPS            | 認証    | HTTPS アクセス時の認証について、「必要」/「不要」<br>を選択します。 |
| 「 <b>変更」</b> をクリックす             | ると、変更 | 更内容を保存します。                              |

### 3.1.5.2. 認証情報

| 「認証情報     | B」を選択すると、以下の画面が表示されます。                   |    |
|-----------|------------------------------------------|----|
| HTTP設定 認証 |                                          |    |
|           |                                          | 追加 |
| 書き込み権限 🌩  | トークン 令                                   |    |
| あり        | 9c2a93031c2878d70838685d87fc0051ace88002 | Ē  |
| なし        | 1b50ed98b52b9c5fdb2878a263c1e3e751bd9562 |    |

# 3.1.5.2.1. 認証情報(追加)

|                     |                        | 追加       |
|---------------------|------------------------|----------|
| 「追加」をクリックす          | ると、以下の画面が表示されます。       |          |
|                     | 認証情報                   | ×        |
| 書き込み権限: 💿 あり        | 〇 なし<br>               | キャンセル 登録 |
| 書き込み権限              | 「あり」/「なし」を選択します。       |          |
| <b>「キャンセル」</b> をクリ  | ックすると、認証情報の追加をキャンセルします | 0        |
| 「 <b>登録」</b> をクリックす | ると、認証情報を(追加)登録します。     |          |

### 3.1.5.2.2. 認証情報(削除)

| 当該認証情報の           | 「 <b>削除」</b> をクリックすると、以下の画面が表示されます。 |  |
|-------------------|-------------------------------------|--|
|                   | 認証情報を削除しますか?                        |  |
|                   | キャンセル OK                            |  |
| 「 <b>OK」</b> をクリッ | クすると、当該認証情報を削除します。                  |  |

| 3.1.6. | スケジュール |
|--------|--------|
|--------|--------|

| 「スケジュー      | ール」を選択す       | ると表示され | れます。  |         |          |      |           |
|-------------|---------------|--------|-------|---------|----------|------|-----------|
| システム テナント 様 | 3器一覧 ログ アカウント |        |       |         |          |      |           |
| テナント情報      |               |        |       | スケジュール  |          |      |           |
| 製品名設定       |               |        |       |         |          |      | スケジュールの追加 |
| ファームウェア登録   | スケジュール 🌲      | コマンド ≑ | ラベル キ | グループ \$ | 前回実行日時 💠 | 備考 ⇔ |           |
| グループ        |               |        |       | データなし   |          |      |           |
| HTTP設定      |               |        |       |         |          |      |           |
| スクシュール      |               |        |       |         |          |      |           |
| テナントデータ     |               |        |       |         |          |      |           |

|               |                         | スケシュールの追加                          |
|---------------|-------------------------|------------------------------------|
| 「スケジュ・        | ールの追加                   | 1」をクリックすると、以下の画面が表示されます。           |
|               |                         | スケジュール(追加) ×                       |
|               |                         |                                    |
| *コマンド:        | デフォルトファ                 | ームウェア更新                            |
|               |                         |                                    |
| * ラベル:        | nxr530-v210601          |                                    |
| グループ :        | soft2                   | ×-                                 |
| 周期実行設定:       | ◎ 1回限り                  | ○ 繰り返し                             |
| 実行日時          |                         |                                    |
|               |                         |                                    |
| 月:            | 12 ~                    |                                    |
| 曜日:           | 指定無し                    | ×                                  |
| 時:            | 23 🗸                    | *分: 59 ~                           |
| 備考:           |                         |                                    |
|               |                         |                                    |
|               |                         | キャンセル 登録                           |
|               |                         | プルダウンから、コマンドを選択します。                |
| コマンド          |                         | <ul> <li>デフォルトファームウェア更新</li> </ul> |
|               |                         | <ul> <li>デフォルトコンフィグ更新</li> </ul>   |
| ラベ            | ル                       | ラベルを入力します。                         |
| グルー           | ープ                      | グループを選択します。                        |
| 周期実行          | <b></b> 行設定             | 「1回限り」/「繰り返し」を選択します。               |
|               | B                       | プルダウンから、月を選択します。                   |
|               | ~ ~ ~                   | 「指定無し」または「1~12」の値を指定します。           |
|               | В                       | プルダウンから、日を選択します。                   |
|               |                         | 「指定無し」または「1~31」の値を指定します。           |
| 実行日時          | 曜日                      | プルダウンから、曜日を選択します。                  |
|               |                         | 「指定無し」、「平日(月~金)」または「日~土」の値を指定します。  |
|               | 時                       | ブルダウンから、時を選択します。                   |
|               |                         | 「指定無し」または「0~23」の値を指定します。           |
|               | 分                       | フルタワンから、分を選択します。                   |
| /##= -        | <b>*</b> .              | 10~59] の個を指定しよす。                   |
|               | <b>5</b><br>3 4 7 7 7 7 | 個                                  |
|               | <u>///」 をクリ</u>         | ツクすると、八川内谷を帔莱しよす。                  |
| <b>兌嫁」</b> を: | クリツクす                   | ると、人グンユールを登録します。                   |

### 3.1.6.2. スケジュールの編集

| 「編集」をク        | <b>リ</b> ックし   | /ます。                     |                  |                      |                        |                                              |          |
|---------------|----------------|--------------------------|------------------|----------------------|------------------------|----------------------------------------------|----------|
| スケジュール 💠      | =              | コマンド キ                   | ラベル 令            | グループ \$              | 前回実行日時 💠               | 備考 ≑                                         |          |
| 12月31日 23時59分 |                | デフォルトファーム<br>ウェア更新       | nxr530-v210601   | soft2                | 未実行                    |                                              |          |
| 以下の画面か        | 「表示され          | します。                     |                  |                      |                        |                                              |          |
|               |                |                          | スケジュ             | ール(変更                | Ē)                     |                                              | ×        |
|               |                |                          |                  |                      |                        |                                              |          |
| *コマンド:        | デフォルトファ        | ームウェア更新                  | ~                |                      |                        |                                              |          |
| * ラベル:        | nxr530-v210601 | 1                        |                  |                      |                        |                                              |          |
|               |                |                          |                  |                      |                        |                                              |          |
| クループ:         | soft2          |                          | ~                |                      |                        |                                              |          |
| 周期実行設定: 🤇     | ) 1回限り         | ○ 繰り返し                   |                  |                      |                        |                                              |          |
| 実行日時          |                |                          |                  |                      |                        |                                              |          |
| 月:            | 12 ~           |                          | 8: 31            | ×                    |                        |                                              |          |
|               | 10° minufert 1 |                          |                  |                      |                        |                                              |          |
| 唯曰:           | 指定無し           | ×                        |                  |                      |                        |                                              |          |
| · 時:          | 23 ~           |                          | *分: 59           | × (                  |                        |                                              |          |
| 備考:           |                |                          |                  |                      |                        |                                              |          |
|               |                |                          |                  |                      |                        | 1                                            | キャンセル 登録 |
|               |                |                          |                  |                      |                        |                                              |          |
|               |                | プルダ                      | ウンから、            | コマン                  | ドを選択します                | 0                                            |          |
| コマン           | ド              | ・デ                       | フォルトコ            | ファーム                 | ウェア更新                  |                                              |          |
|               |                | ● デ<br>- ヽ,              | フォルトニ            | <u>コンフィ</u>          | グ更新                    |                                              |          |
| ラベノ           | <u>ل</u>       | フベル                      | を変更しる            | ます。                  |                        |                                              |          |
| クルー           |                | クルー                      |                  | <u>、ます。</u>          |                        |                                              |          |
| 周别美仃          | 設定             |                          | <u> </u>         | 一般り辺                 | し」を選択しよ                | 90                                           |          |
|               | 月              | ノルタ                      | ワンから、<br>毎し」まオ   | 月を悪<br>~け「1~         | 択しより。<br>~19□の値を指      | 定します                                         |          |
|               |                | プルダ                      | <u> </u>         |                      | <u>12」の値を追</u><br>択します | たしより。                                        |          |
|               | 日              | 「指定                      | ノン / り、<br>無し」また | ーこ <u>と</u><br>こは「1~ | ∧しょ,。<br>~31⊨の値を指      | 定します。                                        |          |
|               |                | プルダ                      | ウンから、            | 曜日を                  | 選択します。                 | <u>,                                    </u> |          |
| 実行日時          | 曜日             | 「指定                      | 無し」、「斗           | ∠日(月~                | ~金)」または「               | 日~土」の値                                       | を指定します。  |
|               | 畦              | プルダ                      | ウンから、            | 時を選                  | 択します。                  |                                              |          |
|               | h4             | 「指定                      | 無し」まれ            | とは「0~                | ~23」の値を指               | 定します。                                        |          |
|               | ~              | プルダ                      | ウンから、            | 分を選                  | 択します。                  |                                              |          |
|               | ガ              | $\lceil 0 \sim 5 \rceil$ | 9」の値を            | 指定しる                 | ます。                    |                                              |          |
| 備考            |                | 備考を                      | 変更します            | t.                   |                        |                                              |          |
| 「キャンセル        | <b>シ」</b> をクリ  | リックする                    | ると、変更            | 「内容をす                | 波棄します。                 |                                              |          |
| 「登録」をク        | リックす           | -ると、ス                    | マケジュー            | ルを変見                 | 更します。                  |                                              |          |

3.1.6.3. スケジュールの削除

| 「 <b>削除」</b> をク〕 | リックします。            |                |        |          |      |      |
|------------------|--------------------|----------------|--------|----------|------|------|
| スケジュール 💠         | コマンド ≑             | ラベル 令          | グループ ‡ | 前回実行日時 ≑ | 備考 💠 |      |
| 12月31日 23時59分    | デフォルトファーム<br>ウェア更新 | nxr530-v210601 | soft2  | 未実行      |      | e. 💼 |
| 以下の画面が表          | 表示されます。            |                |        |          |      |      |
|                  | スケジュール             | を削除しま          | すか?    |          |      |      |
|                  |                    |                |        | キャンセル    | ок   |      |
| 「 <b>OK</b> 」をクリ | ックすると、当            | 該スケジ           | ュールを   | 削除します。   |      |      |

3.1.7. テナントデータ

| 「テナント・               | データ」を選択すると表示されます。               |
|----------------------|---------------------------------|
| システム <del>テナント</del> | 機器一覧 ログ アカウント                   |
| テナント情報               | 77247-9                         |
| 製品名設定                | テナントデータの遠遊と復帰                   |
| ファームウェア登録            | 本体HDDストレージ: 翌週 俊姆 ダウンロード アップロード |
| グループ                 |                                 |
| HTTP設定               |                                 |
| スケジュール               |                                 |
| F1 (-) F-9           |                                 |

3.1.7.1. テナントデータの退避

| テナントデータの退避と復帰                   |
|---------------------------------|
| 本体HDDストレージ: 退避 復帰 ダウンロード アップロード |
| 「退避」をクリックします。                   |
| テナントデータを本体HDDへ退避しますか?           |
| キャンセル OK                        |
| 「OK」をクリックすると、テナントデータの退避を開始します。  |
| テナントデータの退避を開始しました。              |
| ОК                              |
| 「OK」をクリックすると、以下の画面が表示されます。      |
| テナントデータの退避を開始したためログアウトしました。     |
| しばらくしてから再度ログインしてください。           |
| ОК                              |

3.1.7.2. テナントデータの復帰

| テナントデータの退避と復帰                               |
|---------------------------------------------|
| 本体HDDストレージ: 退避 復帰 ダウンロード アップロード             |
| 「復帰」をクリックします。                               |
| テナントデータを本体HDDから復帰しますか?                      |
| キャンセルのベ                                     |
| 「OK」をクリックすると、以下の画面が表示されます。                  |
| 復帰するテナントデータの内容は以下のとおりです。                    |
| 間違いなければ[OK]を押してデータ復帰を開始してくださ                |
| 6 ) <sub>0</sub>                            |
|                                             |
| テナントコード: century                            |
| ハックアッフ日時: Fri Jul 17 2020 19:16:17 GMT+0900 |
| (口本伝作時)                                     |
|                                             |
| キャンセル OK                                    |
| 「OK」をクリックすると、テナントデータの復帰を開始します。              |
| テナントデータの復帰を開始しました。                          |
|                                             |
| ОК                                          |
| 「OK」をクリックすると、以下の画面が表示されます。                  |
| テナントデータの復帰を開始したためログアウトしました。                 |
| しばらくしてから再度ログインしてください。                       |
|                                             |
| OK                                          |

3.1.7.3. テナントデータのダウンロード

| テナントデータの退避と復帰<br>本体HDDストレージ: 退避 復帰 ダ シロード アップロード |  |
|--------------------------------------------------|--|
| 〕 「 <b>ダウンロード」</b> をクリックすると、以下の画面が表示されます。        |  |
| 本体HDDのテナントデータをダウンロードしますか?                        |  |
| キャンセル OK                                         |  |
| 「 <b>OK</b> 」をクリックすると、テナントデータを PC にダウンロードします。    |  |

3.1.7.4. テナントデータのアップロード

| テナントデータの退避と復帰                                                      |
|--------------------------------------------------------------------|
| 本体HDDストレージ: 退避 復帰 ダウンロード アプロード                                     |
| ① 「アップロード」をクリックします。                                                |
| テナントデータのアップロード(HDD)                                                |
| 本体HDDのテナントデータへアップロードします。<br>* ファイル: ファイルを選択 century_config_hdd.dat |
| キャンセル 登録                                                           |
| <b>ファイル</b> 「ファイルを選択」をクリックして、テナントデータを指定します。                        |
| 「キャンセル」をクリックすると、テナントデータのアップロードをキャンセルします。                           |
| 「登録」をクリックすると、テナントデータのアップロードを行います。                                  |

| 3.2. 機器   | 一覧            |         |          |          |           |       |          |
|-----------|---------------|---------|----------|----------|-----------|-------|----------|
| メインタフ     | ブで、「機器一覧      | 」を選択しま  | す。       |          |           |       |          |
|           |               |         |          |          |           |       |          |
| システム      | テナント          | 機器一覧    | ログ       | アカウント    |           |       |          |
| 0.000.00  | 6651          |         | 1000     |          |           |       |          |
| いての示う     | ニジョニット・       | F       |          |          |           |       |          |
| 以下の画面     | 国か衣示されよう      | 0       |          |          |           |       |          |
| システム テナント | 機器一覧 ログ アカウント |         |          |          |           |       |          |
| A94       |               |         |          | 機器一覧     | 表示設定      |       |          |
| 4         |               | 0       |          | 续索条      | 件 > 技术文字列 |       | Q        |
| 18<br>    |               |         |          |          |           |       |          |
|           |               |         | 機器       | リストインボート | ダウンロード    | 機器の追加 | 選択機器動作 ~ |
| 状態 ⇔ 機器コ  | -ド 🗢 親品名      | ◆ 名称 ◆  | シリア      | アル番号 ⇔   | 価考 ⇔      |       |          |
| O nxr01   | nxr530        | NXR530  | - 11111  | 111      | MEMO1     |       | e.       |
| O nxr02   | nxrg110       | NXRG110 | (2) 2222 | 2222     | MEMO2     |       | e_       |
| × nxr03   | nxrg10        | NXRG100 | 33333    | 1333     | MEMO3     |       | e_       |
| – nxr04   | nxr530        | test    |          |          |           |       | l.       |
| ① CMS     | に登録されてい       | る機器の状態  | を表します。   |          |           |       |          |
| 0         | 正常            | CMSへのえ  | 定期的な HT  | TP 接続が   | 正常に行わ     | れている様 | 幾器       |
| ×         | 異常            | CMSへの   | HTTP 接続な | 这一定期間    | 行われてい     | ない機器  |          |
| —         | 停止            | 停止してい   | る機器      |          |           |       |          |
| 11        | 監視対象外         | CMSへのえ  | 定期的な HT  | TP 接続を   | 行わない機     | 器     |          |
| 2 CMS     | に登録されてい       | る機器を一覧  | 表示します。   |          |           |       |          |

3.2.1. 機器リストインポート

| 機器リストインボート                                            | ダウンロード                          |               | 機器の追加   |          | 選択機器動作 〜     |
|-------------------------------------------------------|---------------------------------|---------------|---------|----------|--------------|
| 「機器リストインポート」をクリ                                       | リックすると、                         | 以下の           | 画面が表示   | されます。    |              |
|                                                       | 機器リストー                          | インポー          | F       |          | ×            |
| CMSヘインボートする機器リストファイル・<br>* ファイル: ファイルを選択 noo          | を指定して下さい。<br>delist_century.csv |               |         |          |              |
|                                                       |                                 |               |         | =+v2     | ッセル 登録       |
| 「 <b>ファイルを選択」</b> をクリックし                              | して、機器リス                         | マトファ-         | イルを指定   | します。     |              |
| 「 <b>登録」</b> をクリックすると、以T                              | 「の画面が表示                         | ⇒されま-         | す。      |          |              |
|                                                       | 機器リストナ                          | エック結果         |         |          | ~            |
| ファイルチェック結果は次のとおりです。<br>種別:機器の追加 OK レコード数:3 NG レコード数:0 | フィルタ初期化                         |               |         |          |              |
| 番号 結果 メッセージ                                           | 機器コード                           | 製品名           | 名称      | シリアル番号   | 備考           |
| > 1 OK                                                | nxr01                           | nxr530        | NXR530  | 11111111 | MEMO1        |
| > 2 OK                                                | nxr02                           | nxrg110       | NXRG110 | 22222222 | MEMO2        |
| > 3 OK                                                | nxr03                           | nxrg100       | NXRG100 | 3333333  | MEMO3        |
| 結果が「 <b>OK</b> 」であることを確認<br>「インポート」をクリックすると           | します。<br>- 、機器リスト                | <b>・</b> のイン7 | ポートを実   | 「します。    | ≠r>tul 12#-ト |

機能リストインポートでは、以下の操作に対応しています。また、インポートする機器リ ストファイルは、CSV フォーマットで作成します。

• 機器の追加 (Ver.2.0.0~)

| CSVフォーマット                                           |                                                              |  |  |
|-----------------------------------------------------|--------------------------------------------------------------|--|--|
| add_node, node_code, product_                       | add_node, node_code, product_name, name, serial_number, memo |  |  |
| add_node                                            | 機器を追加するコマンド(固定文字列)                                           |  |  |
| node_code                                           | 機器コード                                                        |  |  |
| product_name                                        | 製品名                                                          |  |  |
| name                                                | 名称                                                           |  |  |
| serial_number                                       | シリアル番号                                                       |  |  |
| memo                                                | 備考                                                           |  |  |
| 以下に、nodelist.csv の例を示します。                           |                                                              |  |  |
| add_node, nxr01, nxr530, NXR530, 11111111, MEMO1    |                                                              |  |  |
| add_node, nxr02, nxrg110, NXRG110, 22222222, MEMO2  |                                                              |  |  |
| add_node, nxr03. nxrg100, NXRG100, 333333333, MEMO3 |                                                              |  |  |
|                                                     |                                                              |  |  |

 <sup>※</sup> 一つの CSV ファイルに、異なる操作を指定することは出来ません。
 例えば、同一ファイル内に、add\_node と set\_node を指定することは出来ません。

※ 行末にカンマ(,)は使用しないでください。

機器の変更(Ver.2.0.0~)

| CSVフォーマット                                |                                 |
|------------------------------------------|---------------------------------|
| <pre>set_node, node_code, product_</pre> | name, name, serial_number, memo |
| set_node                                 | 機器を変更するコマンド(固定文字列)              |

• 機器の削除(Ver.2.0.0~)

| CSVフォーマット           |                    |
|---------------------|--------------------|
| del_node, node_code |                    |
| del_node            | 機器を削除するコマンド(固定文字列) |

| <ul> <li>コンフィグの追加(</li> </ul> | Ver.2.0.0 $\sim$ ) |
|-------------------------------|--------------------|
|-------------------------------|--------------------|

| CSVフォーマット                                           |                            |
|-----------------------------------------------------|----------------------------|
| add_config, node_code, config_                      | label, memo, filename      |
| add_config                                          | コンフィグを追加するコマンド(固定文字列)      |
| config_label                                        | コンフィグのラベル                  |
| filename                                            | zip 内のファイル名                |
| nodelist.csv の例です。                                  |                            |
| add_config, nxr01, config2, N                       | IEMO, nxr530.config        |
| nodelist.zip の例です。<br>nodelist.csv<br>nxr530.config |                            |
| インポートするには、機器リス                                      | トインポートの画面で、zip ファイルを指定します。 |
|                                                     | 機器リストインポート ×               |
|                                                     |                            |
| CMSヘインポートする機器リストファイル                                | しを指定して下さい。                 |
| * ファイル: ファイルを選択 n                                   | odelist.zip                |
|                                                     | キャンセル 登録                   |

• コンフィグの削除 (Ver.2.0.0~)

| CSVフォーマット                       |                       |  |  |  |
|---------------------------------|-----------------------|--|--|--|
| del_config, node_code, config_l | abel                  |  |  |  |
| del_config                      | コンフィグを削除するコマンド(固定文字列) |  |  |  |

• デフォルトファームウェアの設定 (Ver.2.0.0~)

| CSVフォーマット                                       |                                  |  |  |  |
|-------------------------------------------------|----------------------------------|--|--|--|
| set_default_firmware, node_code, firmware_label |                                  |  |  |  |
| set_default_firmware                            | デフォルトファームウェアを設定するコマンド<br>(固定文字列) |  |  |  |
| firmware_label                                  | ファームウェアインポート時に指定したラベル            |  |  |  |

-

• デフォルトファームウェアの解除(Ver.2.0.0~)

| CSVフォーマット                     |                                     |  |  |  |  |
|-------------------------------|-------------------------------------|--|--|--|--|
| del_default_firmware, node_co | de                                  |  |  |  |  |
| del_default                   | デフォルトファームウェアの設定を解除するコマンド<br>(固定文字列) |  |  |  |  |

• デフォルトコンフィグの設定(Ver.2.0.0~)

| set_default_config, node_code, config_label |                                 |  |  |
|---------------------------------------------|---------------------------------|--|--|
| set_default_config                          | デフォルトコンフィグの設定をするコマンド<br>(固定文字列) |  |  |

# デフォルトコンフィグの解除(Ver.2.0.0~)

| del_default_config, node_code |                                   |  |  |  |
|-------------------------------|-----------------------------------|--|--|--|
| del_default_config            | デフォルトコンフィグの設定を解除するコマンド<br>(固定文字列) |  |  |  |

3.2.2. ダウンロード

| 機器リストインポート            | 4-00-F       | 機器の追加    | 選択機器動作、     | -        |
|-----------------------|--------------|----------|-------------|----------|
| 「 <b>ダウンロード」</b> をクリッ | ヮクすると、以下の画面  | が表示されます。 |             |          |
| 機器一覧を                 | をダウンロードしますか? |          |             |          |
|                       |              | キャンセル    | ок          |          |
| 「 <b>OK</b> 」をクリックすると | 、CSV 形式で、機器一 | 覧をダウンロート | ドすることが出来ます。 | <b>)</b> |

3.2.3. 機器の追加

| 機器リストインポート        | ダウンロード 機器の追加 選択機器動作 〜                |
|-------------------|--------------------------------------|
| 「機器の追加」をク         | リックすると、以下の画面が表示されます。                 |
|                   | 機器の新規追加××                            |
|                   |                                      |
| テナントコード: centu    | ry                                   |
| *機器コード:           |                                      |
|                   |                                      |
| *製品名: nxr         | 530 🗸                                |
| 名称·               |                                      |
|                   |                                      |
| シリアル番号:           |                                      |
| <b>借</b> 老 ·      |                                      |
| 1/用15 •           |                                      |
|                   | キャンセル 登録                             |
| テナントコード           | テナントコードが表示されます。                      |
| 機器コード             | 機器コードを入力します。                         |
|                   | プルダウンから、製品名を選択します。                   |
| 製品名               | ※ 製品名が未登録の場合は、「3.1.2.1 製品名追加」を参照してくだ |
|                   | さい。                                  |
| 名称                | 名称を入力します。                            |
| シリアル番号            | シリアル番号を入力します。                        |
| 備考                | 備考を入力します。                            |
| <b>「キャンセル」</b> をク | リックすると、入力内容を破棄します。                   |
| <b>「登録」</b> をクリック | すると、入力内容を登録します。                      |

### 3.2.4. 選択機器動作

|          |                   |           |         | 機器リストインボート | ダウンロード                      | 機器の追加          |
|----------|-------------------|-----------|---------|------------|-----------------------------|----------------|
| 状態 \$    | 棚器コード ◆           | 製品名 ≑     | 名称 ⇔    | シリアル街号 ≑   | 備考 💠                        | グループ参加<br>時間到時 |
| 0        | nxr01             | nxr530    |         |            |                             |                |
| 0        | nxr02             | nxrg110   |         |            |                             |                |
| 0        | nxr03             | nxrg100   |         |            |                             | ¢.             |
| 1        | グループ参加さ           | せたい機器     | そ選択します  | 0          |                             |                |
| 2        | 「選択機器動作           | ミ」から、「    | グループ参加  | 」を選択します。   |                             |                |
| 以下       | の画面が表示さ           | れます。      |         |            |                             |                |
|          |                   |           | グループ    | プへの参加      |                             | ×              |
|          |                   |           |         |            |                             |                |
|          |                   |           |         |            |                             |                |
| 選択し      | た機器数:2            |           |         |            |                             |                |
| 機器二      | ı−⊧ <del>\$</del> |           |         | 名称 ≑       |                             |                |
| nxr01    |                   |           |         |            |                             |                |
| nxr02    |                   |           |         |            |                             |                |
|          |                   |           |         |            |                             |                |
| ()       |                   |           |         |            |                             |                |
| * ** +0- | + - /iu - +       |           |         |            |                             |                |
| * 参加     | 9 50/10-2 : sale  | s_group   |         |            |                             |                |
|          |                   |           |         |            |                             |                |
|          | nxi               | ŗ.        |         |            |                             |                |
|          | sal               | les_group |         |            |                             |                |
|          |                   |           |         |            |                             |                |
|          |                   |           |         |            |                             | キャンセル          |
|          |                   | プルダ       | ウンから 機  | 器を参加させるな   | ブループを選                      | 択します           |
|          |                   | × ×       |         |            | /・ / こ送<br>1 4 1 <i>ド</i> ッ |                |
| 一 桽 加    | するクループ            | × 27      | レーノか木金  | 球の場合は、13.  | 1.4.1 1/1/-                 | ・ノの追加」を参照      |
|          |                   | し         | てください。  |            |                             |                |
| 「参       | 加」<br>をクリック       | すると、当     | á該機器がグル | レープに参加しま   | す。                          |                |
| 「キ       | ャンセル」をク           | リックする     | うと、グルーフ | パへの参加をキャ   | ンセルしま                       | す。             |

3.2.4.2. 機器削除

|             |         |         |           | 機器リストインボート | ダウンロード |                |
|-------------|---------|---------|-----------|------------|--------|----------------|
| 状態 ≑        | 棚器コード ◆ | 製品名 ≑   | 名称 ≑      | シリアル番号 φ   | 備考 ⇔   | グループ参加<br>検照剤除 |
| 0           | nxr01   | nxr530  |           |            |        |                |
| 0           | nxr02   | nxrg110 |           |            |        |                |
| 0           | nxr03   | nxrg100 |           |            |        | 2              |
| (1)         | 削除したい機器 | 器を選択しる  | ます。       |            |        |                |
| $\tilde{2}$ | 「選択機器動作 | 乍」から、「  | 機器削除」     | を選択します。    |        |                |
| 以下          | の画面が表示る | されます。   |           |            |        |                |
|             |         |         |           |            | ~      | ·              |
|             | 選       | 択した機器数  | 枚:2       |            |        |                |
|             | +11     |         | トオキショ     |            |        |                |
|             | 173     | 蹄で削哧しる  | E 9 17. ? |            |        |                |
|             |         |         |           |            |        |                |
|             |         |         |           | キャンセ       | UL OK  |                |
|             |         |         |           |            |        |                |
| [O]         | K」をクリック | すると、当   | 該機器を削     | 除します。      |        |                |

| <b>J.</b> <i>L</i> .J. (成石市 正 加) 月 判 | 3.2.5. | 機器詳細情報 |
|--------------------------------------|--------|--------|
|--------------------------------------|--------|--------|

| 当該榜                 | 幾器の「 <b>編集」</b> を | をクリックし                                  | /ます。        |                  |                      |       |                |
|---------------------|-------------------|-----------------------------------------|-------------|------------------|----------------------|-------|----------------|
|                     |                   |                                         |             | 機器リストインボート       | ダウンロード               | 機器の追加 | 違択機器動作 ~       |
| 状態 ≑                | 機器コード ◆           | 製品名 ≑                                   | 名称 ⇔        | シリアル番号 令         | 備考 💠                 |       |                |
| 0                   | nxr01             | nxr530                                  | NXR530      | 11111111         | MEMO1                |       |                |
| 0                   | nxr02             | nxrg110                                 | NXRG110     | 22222222         | MEMO2                |       | 2              |
| ×                   | nxr03             | nxrg100                                 | NXRG100     | 3333333          | MEMO3                |       | e.             |
| 以下の                 | の画面が表示され          | <b>こます</b> 。                            |             |                  |                      |       |                |
|                     |                   | , .                                     | 機器詳細(       | 清報               |                      |       | ×              |
|                     |                   |                                         |             |                  |                      |       |                |
| 甘土油和                | ガリーゴ コンコンガ        | ファー / ウェア                               | eveloc 影響信報 | +++>E/=≠0        |                      |       |                |
| 空小雨報                |                   | <i><i>JY</i><sup>-</sup><i>ΔJ⊥Y</i></i> | 313203 蓝税间報 | 114 JE 1 H FR    |                      |       |                |
| #16 59 <sup>-</sup> | J−5 · nyr01       |                                         |             | 制品名。             | NYR-530              |       |                |
| 100000-             |                   |                                         |             | escon, T ·       | 10/10-000            |       |                |
| an M                | 製品名: nxr530       |                                         |             | シリアル番号:          | 10760000025          |       |                |
|                     | 名称: NXR530        |                                         |             | バージョン:           | 21.6.1               |       |                |
| 211-1               | 1 <b>1 1</b>      |                                         |             | ホスト名:            | nxr530               |       |                |
| シリカ                 | ル番号: 11111111     |                                         |             | HTTPアクヤス:        | online               |       |                |
|                     |                   |                                         |             |                  |                      |       |                |
|                     | 備考: MEMO1         |                                         |             | アクセス間隔:          | 600                  |       |                |
|                     |                   |                                         |             | 更新日時:            | 2020-07-29T15:16:02Z |       |                |
|                     |                   |                                         | 変更          | startup-config : | 01530                |       |                |
|                     |                   |                                         |             | running-config : | 01530                |       |                |
|                     |                   |                                         |             |                  |                      |       |                |
|                     |                   |                                         |             |                  |                      |       | at an S altern |

3.2.5.1. 基本情報

| 【本情】 グループ コンフィグ ファ·                                                                                                    | ームウェア S                                                                                          | YSLOG                                                                                                    | 監視情報              | 拡張情報  |  |  |  |
|----------------------------------------------------------------------------------------------------|--------------------------------------------------------------------------------------------------|----------------------------------------------------------------------------------------------------|-------------------|-------|--|--|--|
| 「 <b>基本情報」</b> を選択すると、以下の画面が表機                                                                                                    | 表示されます。<br><sup>詳細情報</sup>                                                                       |                                                                                                    |                   | ×     |  |  |  |
| 基本情報 グループ コンフィグ ファームウェア SYSLOG 監視情報                                                                                                    | <sub>很</sub> 拡張情報                                                                                |                                                                                                    |                   |       |  |  |  |
| <ul> <li>機器コード: nxr01</li> <li>製品名: nxr530</li> <li>名称: NXR530</li> <li>シリアル番号: 1111111</li> <li>備考: MEM01</li> </ul>                                                                        | 製品名<br>シリアル番号<br>パージョン<br>ホスト名<br>HTTPアクセス<br>アクセス間隔<br>更新日時<br>startup-config<br>running-config | <ul> <li>NXR-530</li> <li>10760000025</li> <li>21.6.1</li> <li>nxr530</li> <li>online</li> <li>600</li> <li>2020-07-29T15:11</li> <li>01530</li> <li>01530</li> </ul> | <b>2</b><br>6.02Z |       |  |  |  |
|                                                                                                    |                                                                                                  |                                                                                                    |                   | キャンセル |  |  |  |
| <ol> <li>「機器の追加」で登録した内容が表示されます。</li> <li>機器コード、製品名は、変更することが出来ません。</li> <li>名称、シリアル番号、備考は、変更することが出来ます。</li> <li>「変更」をクリックすると、設定を変更することが出来ます。</li> <li>入力内容を破棄するには、「キャンセル」をクリックします。</li> </ol> |                                                                                                  |                                                                                                    |                   |       |  |  |  |
| ② 機器から通知された情報を表示します。                                                                                                    |                                                                                                  |                                                                                                    |                   |       |  |  |  |

| 3.2.5.2. グループ                   |                |                       |        |      |       |
|---------------------------------|----------------|-----------------------|--------|------|-------|
| 基本情報                            | コンフィグ          | ファームウェア               | SYSLOG | 監視情報 | 拡張情報  |
| <b>「グループ」</b> を選択す              | 「ると、以下の画       | i面が表示されま <sup>、</sup> | す。     |      |       |
|                                 |                | 機器詳細情報                |        |      | ×     |
| 基本情報 グループ コンフィグ                 | ファームウェア SYSLOG | 監視情報 拡張情報             |        |      |       |
| <i>グループ</i> 参加<br>・グループ名: nxr → | 参加             |                       |        |      |       |
| 参加グループ一覧                        |                |                       |        |      |       |
| グループ名                           |                |                       |        |      |       |
| sales_group                     |                |                       |        |      |       |
|                                 |                |                       |        |      |       |
|                                 |                |                       |        |      |       |
|                                 |                |                       |        |      |       |
|                                 |                |                       |        |      |       |
|                                 |                |                       |        |      | キャンセル |

3.2.5.2.1. グループ参加

|                     | グループ参加                |
|---------------------|-----------------------|
|                     | *グループ名: nxr ∨ 参加      |
| グループ名               | プルダウンから、グループ名を選択します。  |
| 「参加」をクリック           | すると、以下の画面が表示されます。     |
| グル                  | レープ [ nxr ] へ参加しますか ? |
|                     | キャンセル OK              |
| 「 <b>OK</b> 」をクリックで | すると、当該機器がグループに参加します。  |

### 3.2.5.2.2. 参加グループ一覧

| 当該機器が参加しているグループの一覧          | が表示されます。     |   |
|-----------------------------|--------------|---|
| 参加グループ一覧                    |              |   |
| グループ名                       |              |   |
| nxr                         |              |   |
| sales_group                 |              | Ê |
|                             |              |   |
| 「 <b>則际」</b> をクリツクすると、以下の画面 | 初衣示されます。     |   |
|                             | ×            |   |
| グループ [ nxr ] から離朋           | 見しますか?       |   |
|                             | キャンセル ОК     |   |
| 「 <b>OK」</b> をクリックすると、当該機器が | グループから離脱します。 |   |

| 3.2.5.3. | コンフィグ               |                |             |        |         |       |
|----------|---------------------|----------------|-------------|--------|---------|-------|
| 基本情報     | グループ コ              | ד-ער מרכי      | ッウェア        | SYSLOG | 監視情報    | 拡張情報  |
| 「コンフィ    | <b>ィグ」</b> を選択する。   | と、以下の画面が剥      | 表示されます      | F.     |         |       |
|          |                     | 機器詳            | 細情報         |        |         | ×     |
| 基本情報 グル  | ープ コンフィグ ファームウ      | ェア SYSLOG 監視情報 | 拡張情報        |        |         |       |
|          |                     |                |             |        |         |       |
| コンフィグ    |                     |                |             | F      | °C->CMS |       |
| デフォルト指定  | 保存日時                | ラベル            | タイプ         | 借考     |         |       |
|          | 2020-07-30 11:14:12 | config2        | show-config | MEMO   | CMS->PC |       |
|          |                     |                |             |        |         |       |
|          |                     |                |             |        |         |       |
|          |                     |                |             |        |         |       |
|          |                     |                |             |        |         |       |
|          |                     |                |             |        |         |       |
| _        |                     |                |             |        |         |       |
|          |                     |                |             |        |         | キャンセル |

## 3.2.5.3.1. コンフィグのインポート

| 「PC→C     | MS」を              | クリックする         | と、PC から C                             | MS に、コンフィ   | ・グをインポ・ | ートすることが |
|-----------|-------------------|----------------|---------------------------------------|-------------|---------|---------|
| 出来ます。     | 0                 |                |                                       |             |         |         |
| コンフィグ     |                   |                |                                       |             |         | 0       |
|           |                   |                |                                       |             |         | FC->CM} |
| デフォルト指定   | 保存日時              |                | ラベル                                   | タイプ         | 備考      |         |
|           | 2020-07-30 11     | :14:12         | config2                               | show-config | MEMO    | CMS->PC |
|           |                   |                |                                       |             |         | ( m     |
| 以下の画      | 面が表示              | <b>ヽ</b> されます。 |                                       |             |         |         |
|           |                   |                | コンフィグ・                                | インポート       |         | ×       |
|           |                   |                |                                       |             |         |         |
| * フ:      | アイル:              | ファイルを選択        | nxr530.xml                            |             |         |         |
|           |                   |                |                                       |             |         |         |
| * -       | ラベル:              | xmlconfig3     |                                       |             |         |         |
| * ファイルノ   | タイプ:              | 🗅 xml 🔿 to     | z show-cor                            | nfia        |         |         |
| 27 170.   |                   |                |                                       |             |         |         |
|           | 備考:               | startup-config |                                       |             |         |         |
|           |                   |                |                                       |             | ++      |         |
|           |                   |                | • • • • • • • • • • • • • • • • • • • |             | +1      |         |
| ファイ       | バル                | ファイルる          | を選択」をクリ                               | ックして、インボ    | 『ートするコン | /フィグを指定 |
| 1         | -2                | します。           |                                       |             |         |         |
| <u>ラへ</u> | $\frac{\nu}{\nu}$ | ラベルを人          | リレよう。                                 | 1.          |         |         |
| ファイル      | ダイフ               | ファイルタイ         | 「フを選択しま                               | 90          |         |         |
| 備考        | 5                 | 備考を入力し         | <u>ノます。</u>                           |             |         |         |
| 「キャン      | セル」を              | シクリックする        | っと、コンフィク                              | グのインポートを    | キャンセルし  | ます。     |
| 「登録」      | をクリッ              | /クすると、当        | i該コンフィグを                              | とCMS に登録しる  | ます。     |         |

3.2.5.3.2. コンフィグのダウンロード

| 「CMS→          | ·PC」をクリック           | すると、CMS から | 5 PC に、コンフィ | グをダウンロ | コードすること     |
|----------------|---------------------|------------|-------------|--------|-------------|
| が出来ま           | す。                  |            |             |        |             |
| コンフィヴ          |                     |            |             |        | PC->CMS     |
| デフォルト指定        | 保存日時                | ラベル        | タイプ         | 備考     |             |
|                | 2020-07-30 11:14:12 | config2    | show-config | MEMO   | (MS→P)<br>面 |
| 以下の画           | 面が表示されます            | o          |             | ~      |             |
|                | 選択したこ               | ファイルをダウンロ- | ードしますか?     | ×      |             |
|                |                     |            | キャンセル       | ОК     |             |
| 「 <b>OK</b> 」を | クリックすると、            | 当該コンフィグ    | を PC にダウンロー | ・ドします。 |             |

### 3.2.5.3.3. コンフィグの削除

| 「削除」    | をクリックする。            | と、CMS からコン  | フィグを削除します   | 0    |         |
|---------|---------------------|-------------|-------------|------|---------|
| コンフィグ   |                     |             |             |      | PC->CMS |
| デフォルト指定 | 保存日時                | ラベル         | タイプ         | 備考   |         |
|         | 2020-07-30 11:14:12 | config2     | show-config | MEMO | CMS->PC |
| 以下の画    | 面が表示されます            | ₽.₀         |             |      | Ŭ       |
|         | 選択した                | コンフィグをCMSから | 5削除しますか?    |      |         |
|         |                     |             | キャンセル       | ОК   |         |
| 「OK」 を  | シクリックすると            | 、当該コンフィグる   | を CMS から削除し | ます。  |         |

# 3.2.5.3.4. コンフィグのデフォルト指定

| オルト指定                 | 保存日時                                                        | ラベル                                                                      | タイプ                                                 | 備考                                                                                 |                       |
|-----------------------|-------------------------------------------------------------|--------------------------------------------------------------------------|-----------------------------------------------------|------------------------------------------------------------------------------------|-----------------------|
|                       | 2020-07-30 11:14:12                                         | config2                                                                  | show-config                                         | MEMO                                                                               | CMS-⇒                 |
|                       | 2020-07-30 11:41:01                                         | xmlconfig3                                                               | xml                                                 | startup-config                                                                     | CMS-⇒<br>₫            |
| 下の画                   | 面が表示されます                                                    | F.                                                                       |                                                     | 37.70                                                                              |                       |
|                       |                                                             | برطرحين الارز ومرقط                                                      | - 127+01 + 1 +                                      |                                                                                    |                       |
|                       | コンフィ                                                        | クのテノオルト指定を                                                               | 〔選択しました。                                            |                                                                                    |                       |
|                       | コンフィ・                                                       | クのテノオルト指定を                                                               | (選択しました。                                            | ок                                                                                 |                       |
| デフォ                   | コンフィ・<br><u>ルト指定」</u> のチョ                                   | ンのテノオルト指定る<br>                                                           | C選択しました。<br>フォルト指定を解                                | のK                                                                                 |                       |
| デフォ                   | コンフィ・<br>ルト指定」のチョ<br><sup>保存日時</sup>                        | ンのテノオルト指定を<br>ェックを外すと、デ<br><sup>ラヘル</sup>                                | C選択しました。<br>フォルト指定を解<br>タイプ                         | OK<br>下除します。                                                                       |                       |
| デフオ:<br>ォルト指定         | コンフィ・<br>ルト指定」のチェ<br><sup>保存日時</sup><br>2020-07-30 11:14:12 | ンのテノオルト指定を<br>ェックを外すと、デ<br><sup>ラベル</sup>                                | C選択しました。<br>フォルト指定を解<br>タイプ<br>show-config          | OK<br>下除します。<br>低き<br>MEMO                                                         | CMS->F<br>面           |
| デフオ:<br>ォルト版定         | コンフィ・<br>ルト指定」のチ:                                           | ンのテノオルト指定を<br>ェックを外すと、デ<br><sup>ラベル</sup><br>config2<br>xmiconfig3       | C进択しました。<br>フォルト指定を解<br>タイプ<br>show-config<br>xml   | OK<br>P除します。<br>優考<br>MEMO<br>startup-config                                       | CMS->F<br>CMS->F      |
| <b>デフオ</b> :<br>ォルト職定 | コンフィ・<br>ルト指定」のチ:                                           | ンのテノオルト指定を<br>ェックを外すと、デ<br><sup>ラベル</sup><br>config2<br>xmiconfig3<br>ト。 | CUEIがしました。<br>フォルト指定を解<br>タイプ<br>show-config<br>xml | OK<br>部分<br>ではます。<br>の<br>の<br>の<br>の<br>の<br>の<br>の<br>の<br>の<br>の<br>の<br>の<br>の | CMS->F<br>©<br>CMS->F |

| 3.2.5.4.     | ファームウェア                    |                  |                          |                 |                    |        |
|--------------|----------------------------|------------------|--------------------------|-----------------|--------------------|--------|
| 基本情報         | グループ                       | コンフィグ            | ファームウェア                  | SYSLOG          | 監視情報               | 拡張情報   |
| 「ファー<br>※ ファ | <b>ムウェア」</b> を遵<br>ームウェアが未 | 択すると、以<br>登録の場合は | 下の画面が表示。<br>、「3.1.3 ファー- | されます。<br>ムウェア登録 | 」を参照し <sup>、</sup> | てください。 |
|              |                            |                  | 機器詳細情報                   |                 |                    | ×      |
| 基本情報 グル      | ープ コンフィグ ファ                | -ムウェア SYSLOG     | 監視情報 拡張情報                |                 |                    |        |
| ファームウェア      |                            |                  |                          |                 |                    |        |
| デフォルト指定      | ラベル キ                      | パージョン            | ÷                        | 備               | 8 ≑                |        |
|              | latest                     | v210601          |                          |                 |                    |        |
|              |                            |                  |                          |                 |                    |        |
|              |                            |                  |                          |                 |                    |        |
|              |                            |                  |                          |                 |                    |        |
|              |                            |                  |                          |                 |                    |        |
|              |                            |                  |                          |                 |                    |        |
|              |                            |                  |                          |                 |                    |        |
|              |                            |                  |                          |                 |                    |        |
|              |                            |                  |                          |                 |                    |        |
|              |                            |                  |                          |                 |                    | キャンセル  |

### 3.2.5.4.1. ファームウェアのデフォルト指定

| 「 <b>デフォルト指定」</b> をチェック<br>として設定します。 | すると、当該ファームウェアをテ  | 「フォルトファームウェア |
|--------------------------------------|------------------|--------------|
| ファームウェア                              |                  |              |
| デフォルト指定 ラベル 令                        | バージョン ≑          | 備考 ⇒         |
| latest                               | v210601          |              |
| 以下の画面が表示されます。                        |                  |              |
| ファームウェア                              | のデフォルト指定を選択しました。 |              |
|                                      |                  | ок           |
| 「 <b>デフォルト指定」</b> のチェック              | を外すと、デフォルト指定を解除  | します。         |
| ファームウェア                              |                  |              |
| デフォルト指定 ラベル �                        | バージョン 令          | 備考 💠         |
| nxr530-v210601                       | v210601b09       |              |
| 以下の画面が表示されます。<br>ファームウェア             | のデフォルト指定を解除しました。 |              |
|                                      |                  | ОК           |

| 3.2.5.5. S                                                                                                    | YSLOG                                                                                                    |                                                                                                    |                                                                                    |                         |                     |       |
|----------------------------------------------------------------------------------------------------|----------------------------------------------------------------------------------------------------|----------------------------------------------------------------------------------------------------|------------------------------------------------------------------------------------|-------------------------|---------------------|-------|
| SYSLOC                                                                                                    | <b>G」</b> を選択し                                                                                                    | 、ます。                                                                                                    |                                                                                    |                         |                     |       |
| 基本情報                                                                                                    | グループ                                                                                                    | コンフィグ                                                                                                    | ファームウェア                                                                            | SYSLO                   | 監視 <mark>情</mark> 報 | 拡張情報  |
| 以下の画面                                                                                                    | iが表示され                                                                                                    | ます。                                                                                                    |                                                                                    |                         |                     |       |
| ※ 表示さ                                                                                                    | れる SYSL                                                                                                    | OGは、NXR                                                                                                    | の設定に準じます                                                                           |                         |                     |       |
|                                                                                                    |                                                                                                    |                                                                                                    | 機器詳細情報                                                                             |                         |                     | ×     |
|                                                                                                    |                                                                                                    |                                                                                                    |                                                                                    |                         |                     |       |
| 基本情報 グルー                                                                                                    | プ コンフィグ                                                                                                    | ファームウェア SYSLOG                                                                                                    | 6 監視情報 拡張情報                                                                        |                         |                     |       |
| SYSLOGファイル一覧                                                                                                    |                                                                                                    |                                                                                                    |                                                                                    |                         |                     |       |
| ファイル 💠                                                                                                    |                                                                                                    | 取得日時 💠                                                                                                    |                                                                                    |                         | (1) (2)             |       |
| 最新                                                                                                    |                                                                                                    | 2020-07-30 12:48:19                                                                                                    |                                                                                    |                         | 表示ダウンロ              | 7-1   |
| アーカイブ1                                                                                                    |                                                                                                    | 2020-07-30 12:48:19                                                                                                    |                                                                                    |                         | 表示 ダウンロ             | -×-   |
| アーカイブ2                                                                                                    |                                                                                                    | 2020-07-30 11:48:35                                                                                                    |                                                                                    |                         | 表示 ダウンロ             | -H    |
|                                                                                                    |                                                                                                    |                                                                                                    |                                                                                    |                         |                     |       |
| Jul         30         13:50:01         nxr5           Jul         80         13:50:01         nxr5           Jul         80         13:50:01         nxr5           Jul         80         13:50:01         nxr5           Jul         80         13:50:01         nxr5           Jul         80         13:55:01         nxr5           Jul         80         13:55:01         nxr5           Jul         80         13:55:01         nxr5           Jul         80         13:55:01         nxr5           Jul         80         14:55:01         nxr5           Jul         80         14:05:02         nxr5           Jul         80         14:25:01         nxr5           Jul         80         14:25:01         nxr5           Jul         80         14:25:01         nxr5           Jul         80         14:25:01         nxr5           Jul         80         14:25:01         nxr5           Jul         80         14:25:01         nxr5           Jul         80         14:25:01         nxr5           Jul         80         14:25:01         nxr5 | 530 syslog-ng[2504]: Con<br>530 syslog-ntate: Log c<br>530 scheduler: schedule<br>530 scheduler: schedule | figuration reload request rec<br>leanup completed.<br>ort config failed.<br>3 config copy failed : Cant I<br>slog archived successful.<br>Slog archived successful.<br>A config copy failed : Cant I<br>ornation-basic successful.<br>Ornation-basic successful.<br>Ornation-basic successful.<br>S executes config copy<br>ort config failed.<br>5 config copy failed : Cant I<br>ornation-basic successful.<br>5 config copy failed : Cant I<br>ornation-basic successful.<br>10 executes syslog copy<br>log latest successful.<br>2 executes config copy | LOGファイル表示(アーカイン<br>eived, reloading configuration;<br>mport config<br>mport config | 71)                     |                     | ×     |
| Jul 30 14:45:01 nxr5<br>Jul 30 14:45:01 nxr5                                                                                                    | 30 cmsv2client: get imp<br>30 scheduler: schedule                                                                                                    | ort config failed.<br>2 config copy failed : Cant i                                                                                                    | mport config                                                                       |                         |                     | -     |
| JUI DU 14:48:10 NXPD                                                                                                    | Jou Cmsvzciient: put inf                                                                                                    | urmation-pasic successful.                                                                                                    |                                                                                    |                         |                     | #ヤンセル |
| <br>⑦ [ダウ                                                                                                    | シロード                                                                                                    | をカリックオン                                                                                                    | スレ 当該 SVCI                                                                         | $OG \neq PC \downarrow$ | ダウンワード              | オステレが |
| <ul><li>ビークワ</li><li>出本ま</li></ul>                                                                                                    | マロ・ <b>ト」</b><br>:よ                                                                                                    | セノソンンタイ                                                                                                    |                                                                                    |                         |                     | ッシーとい |
| 山小よ                                                                                                    | • 7 0                                                                                                    |                                                                                                    |                                                                                    |                         |                     |       |

| 「 <b>監視情報」</b> を選択します。                                                                                                    |                   |
|----------------------------------------------------------------------------------------------------|-------------------|
|                                                                                                    |                   |
| $\sim$                                                                                                    |                   |
| 基本情報 グループ コンフィグ ファームウェア SYSLOG 監視情報 拡張                                                                                                    | 情報                |
|                                                                                                    |                   |
| ① 「 <b>監視情報」</b> を選択すると、以下の画面が表示されます。                                                                                                    |                   |
| 機器詳細情報                                                                                                    | ×                 |
|                                                                                                    |                   |
| 基本情報 グループ コンフィグ ファームウェア SYSLOG 監視情報                                                                                                    |                   |
|                                                                                                    |                   |
| <u> 振視</u> 青秋 監視データ                                                                                                    |                   |
| インデックス 値                                                                                                    |                   |
| system_status normal                                                                                                    |                   |
| updated_at 2020-07-30T15:18:04+09:00                                                                                                    |                   |
|                                                                                                    |                   |
|                                                                                                    |                   |
|                                                                                                    |                   |
|                                                                                                    |                   |
|                                                                                                    |                   |
|                                                                                                    |                   |
|                                                                                                    |                   |
|                                                                                                    |                   |
|                                                                                                    |                   |
|                                                                                                    |                   |
|                                                                                                    | キャンセル             |
|                                                                                                    | キャンセル             |
| <ol> <li>「監視データ」を選択すると、以下の画面が表示されます。</li> </ol>                                                                                                    | キャンセル             |
| <ol> <li>「監視データ」を選択すると、以下の画面が表示されます。</li> <li>機器詳細情報</li> </ol>                                                                                                    | キャンセル<br>×        |
| <ol> <li>「監視データ」を選択すると、以下の画面が表示されます。</li> <li>機器詳細情報</li> </ol>                                                                                                    | Fヤンセル<br>X        |
| <ol> <li>「監視データ」を選択すると、以下の画面が表示されます。</li> <li>機器詳細情報</li> <li>基本情報 グループ コンフィグ ファームウェア SYSLOG 監視情報 拡張情報</li> </ol>                                                                                                    | キャンセル<br>×        |
| <ol> <li>「監視データ」を選択すると、以下の画面が表示されます。         <ul> <li>機器詳細情報</li> </ul> </li> <li>基本情報 グループ コンフィグ ファームウェア SYSLOG 監視情報 拡張情報</li> </ol>                                                                                               | Fヤンセル<br>X        |
| ② 「監視データ」を選択すると、以下の画面が表示されます。         機器詳細情報         基本情報       グループ コンフィグ ファームウェア SYSLOG 監視情報 拡張情報                                                                                                    | Fヤンセル<br>X        |
| <ul> <li>② 「監視データ」を選択すると、以下の画面が表示されます。</li> <li>機器詳細情報</li> <li>基本情報 グルーブ コンフィグ ファームウェア SYSLOG 監視情報 拡張情報</li> <li></li></ul>                                                                                                    | Fヤンセル<br>X        |
| <ul> <li>② 「監視データ」を選択すると、以下の画面が表示されます。</li></ul>                                                                                                    | Fヤンセル<br>×        |
| <ul> <li>② 「監視データ」を選択すると、以下の画面が表示されます。         <ul> <li>機器詳細情報</li> </ul> </li> <li>基本情報 グループ コンフィグ ファームウェア SYSLOG 監視情報 拡張情報</li> <li> <li></li></li></ul>                                                                          | <b>キャンセル</b><br>× |
| ② 「監視データ」を選択すると、以下の画面が表示されます。<br>機器詳細情報 基本情報 グループ コンフィグ ファームウェア SYSLOG 監視情報 拡張情報 「「System_status": "normal",<br>"updated_at": "2020-07-30115:18:04+09:00",<br>"[1st": []                                                            | キャンゼル<br>×        |
| ② 「監視データ」を選択すると、以下の画面が表示されます。<br>機器詳細情報 基本情報 グルーブ コンフィグ ファームウェア SYSLOG 監視情報 拡張情報 「「「System_status": "normal",<br>"indated_at": "2020-07-30715:18:04:08:00",<br>"int": []                                                            | <b>ドャンセル</b><br>× |
| ② 「監視データ」を選択すると、以下の画面が表示されます。<br>機器詳細情報          基本情報       グルーブ コンフィグ ファームウェア SYSLOG 監視情報 拡張情報         「「愛い」」       シンフィグ ファームウェア SYSLOG 監視情報 拡張情報                                                                                 | Fr>>tzık          |
| ② 「監視データ」を選択すると、以下の画面が表示されます。<br>機器詳細情報 基本摘報 グルーブ コンフィグ ファームウェア SYSLOG 監視摘報 拡張情報 「「***********************************                                                                                                    | Fτ>/τμ            |
| ② 「監視データ」を選択すると、以下の画面が表示されます。<br>機器詳細情報          基本情報       グレーブ コンフィグ ファームウェア SYSLOG 監視情報 拡張情報         ごごで確確性       ②         「**system_status": "normal",<br>"undated_at": "2020-07-30115:18:04+08:00",<br>"11et": []             | Fτ>τυμ            |
| ② 「監視データ」を選択すると、以下の画面が表示されます。<br>機器詳細情報 基本構解 グルーブ コンフィグ ファームウェア SYSLOG 監視情報 拡張情報 正式構解 ②シーブ コンフィグ ファームウェア SYSLOG 監視情報 拡張情報 「「***********************************                                                                     | Fヤンセル<br>×        |
| ② 「監視データ」を選択すると、以下の画面が表示されます。<br>機器詳細情報 String のルーブ コンフィグ ファームウェア SYSLOG 監視情報 拡張情報 「このでは、「、、、、、、、、、、、、、、、、、、、、、、、、、、、、、、、、、、、                                                                                                    | <b>Fヤンセル</b><br>× |
| ② 「監視データ」を選択すると、以下の画面が表示されます。          機器詳細情報         基本情報       グループ コンフィグ ファームウェア SYSLOG 監視情報 近磁情報         「「愛い」」         「************************************                                                                   | Fヤンセル<br>×        |
| ② 「監視データ」を選択すると、以下の画面が表示されます。           機器詳細情報           基本構解         グループ コンフィグ ファームウェア SYSLOG 監視構構           「ご使用         「ごう」」           「「*systes_status": "morsal",<br>"updated_at: "2020-07-30115:18:04499:00",<br>"Itit": [] | キャンセル<br>×        |
| ② 「監視データ」を選択すると、以下の画面が表示されます。<br>機器詳細情報 基本構築 グループ コンフィグ ファームウェア SYSLOG 監視機種 拡張機種 「このなまの」まれにいっ、"ののであ」"。 「************************************                                                                                        | Fτ>τυμ            |
| ② 「監視データ」を選択すると、以下の画面が表示されます。           機器詳細情報           基本構作         グレーブ コンフィグ ファームウェア SYSLOG 監視所報 拡張情報           「記得解 ②ご           「************************************                                                         | Fヤンセル<br>×        |

① NXR から取得した情報を、テキスト形式で表示します。

- ② NXR から取得した情報を、JSON 形式で表示します。
- ※ 取得可能な情報は、NXRの設定に準じます。

| 3.2.5.7. | 拡張情報        |
|----------|-------------|
| 0.4.0.1. | リム リム  日 十区 |

| 「拡張                               | <b>情報」</b> を選            | 択すると、以⁻                                                                                                    | 下の画面が表示され                                                                                                    | れます。       |       |
|-----------------------------------|--------------------------|----------------------------------------------------------------------------------------------------|----------------------------------------------------------------------------------------------------|------------|-------|
|                                   |                          |                                                                                                    | 機器詳細情報                                                                                                    |            |       |
| 基本情報                              | グループ コンフ                 | マイグ ファームウェア                                                                                                    | SYSLOG 監視情報 拡張情                                                                                                    | <b>a</b> R |       |
| G                                 |                          |                                                                                                    |                                                                                                    |            |       |
| STATE OF                          | 拡張データ                    |                                                                                                    |                                                                                                    |            |       |
| インデッ                              | クス                       | 値                                                                                                    |                                                                                                    |            |       |
| updated_                          | _at                      | 2020-07-30T17:05:01Z                                                                                                    |                                                                                                    |            |       |
|                                   |                          | ethernet0<br>Link encap.Ethernet H<br>inet addr.192.168.0.10<br>UP BROADCAST RUU<br>RX packets.781 errors<br>TX packets.823 errors<br>collisions: 0 txqueuelet | HWaddr 00:80:6D:A1:00:49<br>11 Boast 192.168.0 255 Masix:255.255.255.0<br>5dff:fea1.49/64 Scoper.Link<br>NNING MULTICAST MTU:1500 Metric:1<br>10 dropped:0 overruns:0 frame 0<br>:0 dropped:0 overruns:0 carrier:0<br>n:1000 |            |       |
|                                   |                          | RX bytes:262781 (256                                                                                                    | 5.6 Kb) TX bytes:99471 (97.1 Kb)                                                                                                    |            |       |
|                                   |                          | ethernet1                                                                                                    |                                                                                                    |            |       |
|                                   |                          |                                                                                                    |                                                                                                    |            | 4     |
| 「拡張                               | データ」を                    | ・選択すると、↓                                                                                                    | 以下の画面が表示<br><sup>機器詳細情報</sup>                                                                                                    | されます。      | <br>4 |
| 「 <u>拡張</u><br><sup>6報</sup> グルー: | <b>データ」</b> を<br>1 コンフィグ | 選択すると、レ<br><sup>ファームウェア SYSLOC</sup>                                                                                                    | 以下の画面が表示<br>機器詳細情報<br>酸調報 拡張情報                                                                                                    | されます。      | *     |
| 市報     グルー:       拡張情報            | データ」を<br>ゴ コンフィグ         | ·選択すると、」<br>ファームウェア sysLoo                                                                                                    |                                                                                                    | されます。      | 3     |

- ② NXR から取得した情報を、JSON 形式で表示します。
- ※ 取得可能な情報は、NXRの設定に準じます。

3.3. ログ

| メインタブー | で、 <b>「ログ」</b> を | 選択します。 |    |       |
|--------|------------------|--------|----|-------|
| システム   | テナント             | 機器一覧   | ログ | アカウント |

3.3.1. 検索

|                               |                                                   |         |                                |        |         |        | (株家) ダウンロード |
|-------------------------------|---------------------------------------------------|---------|--------------------------------|--------|---------|--------|-------------|
| 日時 令                          | 分類 💠                                              | 発行元種別 ≑ | 発行元コード φ                       | 対象種別 ⇔ | 対象コード ≑ | イベント ≑ | オプション 令     |
| 「検索」をクリ                       | リックする                                             | ると、以下   | の画面が表                          | 示されます  | 0       |        |             |
|                               |                                                   |         | ログ検索                           | 家条件    |         |        | ×           |
|                               |                                                   |         |                                |        |         |        |             |
|                               |                                                   |         |                                |        |         |        |             |
| 期間:                           |                                                   | 開始      | - 終了                           |        |         |        |             |
| ユーザ名・                         |                                                   |         |                                |        |         |        |             |
|                               |                                                   |         |                                |        |         |        |             |
| テナントコード:                      | century                                           |         |                                |        |         |        |             |
| 55335                         |                                                   |         |                                |        |         |        |             |
| 機器コード:                        |                                                   |         |                                |        |         |        |             |
| ガル ニープタ・                      |                                                   |         |                                |        |         |        |             |
| シルーン石・                        |                                                   |         |                                |        |         |        |             |
| 順序:                           | 昇順                                                |         | ~                              |        |         |        |             |
|                               |                                                   |         |                                |        |         |        |             |
|                               |                                                   |         |                                |        |         | キャン    | セル検索        |
|                               | 4                                                 |         |                                |        |         |        |             |
| カレンダーボタ                       | □<br>≀ンを押Ì                                        | て、開始    | 日を指定し                          | ます     |         |        |             |
| 空欄の場合、開                       | 見<br>始は CN                                        | IS 内の一者 | 香 こうにんごう<br>番古いログ <sup>-</sup> | です。    |         |        |             |
| 「期間」:終了                       | 1                                                 |         |                                |        |         |        |             |
| カレンダーボタ                       | レンを押し                                             | して、終了   | 日を指定し                          | ます。    |         |        |             |
| 空欄の場合、終                       | §了はCM                                             | [S内の最新  | ログです。                          |        |         |        |             |
| 「ユーザ名」                        |                                                   |         |                                |        |         |        |             |
| 操作または対象                       | マユーザネ                                             | ムを指定し   | ます。                            |        |         |        |             |
| 空欄の場合、ニ                       | ーザ名し                                              | こよる絞込   | みを行いま・                         | せん。    |         |        |             |
| 入力できる文字                       | 三数は最大                                             | て16文字で  | ごす。                            |        |         |        |             |
| 「テナントヨー                       |                                                   |         |                                |        |         |        |             |
| 対象機器の機器コードを指定します。             |                                                   |         |                                |        |         |        |             |
| 全 欄 の 場 古、 ノ<br>入 力 で キ ろ 女 信 | 空欄の場合、アナントコートによる救込みを行いません。<br>1 カズをス文字数は見十10 文字です |         |                                |        |         |        |             |
|                               |                                                   |         |                                |        |         |        |             |
|                               |                                                   |         |                                |        |         |        |             |
| 空欄の場合、機                       | 空欄の場合、機器コードによる絞込みを行いません。                          |         |                                |        |         |        |             |
| 入力できる文字                       | 一数は最大                                             | て16文字で  | です。                            |        |         |        |             |
| 「グループ名」                       |                                                   |         |                                |        |         |        |             |
| 対象グループの                       | )グルーフ                                             | プ名を指定   | します。                           |        |         |        |             |
| 空欄の場合、グループ名による絞込みを行いません。      |                                                   |         |                                |        |         |        |             |
| 入力できる文字                       | 三数は最大                                             | 、32 文字  | です。                            |        |         |        |             |

| 「順序」                           |
|--------------------------------|
| 検索結果の表示順序を選択します。               |
| 「昇順」の場合、古いログから 5000 件を表示します。   |
| 「降順」の場合、新しいログから 5000 件を表示します。  |
| 「キャンセル」をクリックすると、入力内容を破棄します。    |
| 「検索」をクリックすると、上記の指定条件で検索を実行します。 |
| ツ 北庁を供は 庁人 ひようとうにうもし アイビシン     |

※ 指定条件は、完全一致するように入力してください。

3.3.2. ダウンロード

|        |       |         |          |          |         |        | 検索 タワンロード |
|--------|-------|---------|----------|----------|---------|--------|-----------|
| 日時 💠   | 分類 🗢  | 発行元種別 ⇔ | 発行元コード ⇔ | 対象種別 💠   | 対象コード ≑ | イベント ≑ | オプション ≑   |
| 「ダウンロー | ド」をクリ | ックすると   | 、表示結果を   | - CSV 形式 | こでダウンロ  | ロードする  | ことが出来     |
| ます。    |       |         |          |          |         |        |           |

### 3.4. アカウント

| メインタブて | ミ、「アカウン | ト」を選択し | ます。 |       |  |
|--------|---------|--------|-----|-------|--|
| システム   | テナント    | 機器一覧   | ログ  | アカウント |  |

### 3.4.1. アカウント情報

| ログイン中の   | )アカウントのアカウント情報(アカウント名、テナント名、テナントコード) |
|----------|--------------------------------------|
| が表示されま   | きす。                                  |
| アカウント情報  |                                      |
| アカウント名:  | centurysys                           |
| テナント名:   | Century Systems Co., Ltd.            |
| テナントコード: | century                              |
|          |                                      |

# 3.4.2. ログインパスワード変更 ログイン中のアカウントのログインパスワードを変更します。 ログインパスワード要更 ・現在のパスワード: ・新しいパスワード(確認): ・新しいパスワード ・新しいパスワード ・新しいパスワード ・新しいパスワード ・新しいパスワード ・新しいパスワード ・新しいパスワード ・新しいパスワード ・新しいパスワード ・新しいパスワード ・新しいパスワードを入力します。 「変更」をクリックすると、ログインパスワードを変更します。

46

### 4. Appendix

4.1. サポートについて

- お客様サポート お客様サポートでは、弊社製品をご購入されたお客様をサポートいたします。 当製品の使用方法や、マニュアルの不明な点については、電話、電子メール、FAX に てお問い合わせください。詳しくは、下記 URL をご覧ください。 https://www.centurysys.co.jp/support/
- ダウンロード
   本装置の最新ファームウェアや「設定例」等のドキュメントは、下記 URL からダウンロードすることが出来ます。

https://www.centurysys.co.jp/downloads/

機能追加や修正に伴い、ファームウェアを随時更新しています。 できるだけ最新のファームウェアで、本装置を運用するようにしてください。 4.2. イベントログ一覧

本装置で定義されているイベントログの一覧です。

| イベント            | 説明                          |
|-----------------|-----------------------------|
| 機器追加            | 機器を CMS に登録した。              |
| 機器削除            | 機器登録を CMS から削除した。           |
| コンフィグ登録         | 機器のコンフィグを CMS に登録した。        |
| コンフィグ削除         | 機器のコンフィグを CMS から削除した。       |
| コンフィグ デフォルト指定選択 | コンフィグのデフォルト指定を選択した。         |
| コンフィグ デフォルト指定解除 | コンフィグのデフォルト指定を解除した。         |
|                 | 機器ファームウェアイメージファイル           |
| ノアームリェアイメーン登録   | CMS に登録した。                  |
|                 | 機器ファームウェアイメージファイル           |
| ノアームリェアイメーシ削除   | CMS から削除した。                 |
| ファームウェア         |                             |
| デフォルト指定選択       | ノアームリェアのアノオルト指足を選択した。       |
| ファームウェア         | フーノウマのゴフノリー化ウナ知路した          |
| デフォルト指定解除       | ノアームリエノのアノオルト指足を解除した。       |
| グループ追加          | グループを追加した。                  |
| グループ削除          | グループを削除した。                  |
| グループ参加          | 機器をグループに参加させた。              |
| グループ離脱          | 機器をグループから離脱させた。             |
| テナントデータ退避開始     | テナントデータの退避を開始した。            |
| テナントデータ退避完了     | テナントデータの退避が完了した。            |
| テナントデータ退避失敗     | テナントデータの退避が失敗した。            |
| テナントデータ復帰開始     | テナントデータの復帰を開始した。            |
| テナントデータ復帰完了     | テナントデータの復帰が完了した。            |
| テナントデータ復帰失敗     | テナントデータの復帰が失敗した。            |
| テナントデータインポート開始  | テナントデータのインポートを開始した。         |
| テナントデータインポート完了  | テナントデータのインポートが完了した。         |
| テナントデータインポート失敗  | テナントデータのインポートが失敗した。         |
| ログイン            | アカウントが CMS にログインした。         |
| ログアウト           | アカウントが CMS からログアウトした。       |
| ロガマウト亜米通知       | CMS がアカウントに対して              |
|                 | ログアウトを要求した。                 |
| 毎通信ロガマウト        | クライアント PC からの通信が一定時間途絶えたため、 |
|                 | 対象ユーザをログアウトさせた。             |
| スケジュール追加        | スケジュールを追加した。                |
| スケジュール削除        | スケジュールを削除した。                |
| スケジュール変更        | スケジュールを変更した。                |
| スケジュール動作を中止     | スケジュール動作を中止した。              |
| スケジュールによるデフォルト  | スケジュールによる「ファームウェアデフォルト指定選   |
| ファームウェア更新開始     | 択」動作命令を開始した。                |
| スケジュールによるデフォルト  | スケジュールによる「ファームウェアデフォルト指定選   |
| ファームウェア更新完了     | 択」動作命令をすべて起動した。             |
| スケジュールによる       | スケジュールによる「コンフィグデフォルト指定選択」   |
| デフォルトコンフィグ更新開始  | 動作命令を開始した。                  |
| スケジュールによる       | スケジュールによる「コンフィグデフォルト指定選択」   |
| デフォルトコンフィグ更新完了  | 動作命令をすべて起動した。               |

| 製品名追加       | 製品名を追加した。         |
|-------------|-------------------|
| 製品名削除       | 製品名を削除した。         |
| 製品名変更       | 製品名を変更した。         |
| HTTP アクセス変更 | HTTP アクセス設定を変更した。 |
| HTTP 認証情報追加 | HTTP 認証情報を追加した。   |
| HTTP 認証情報削除 | HTTP 認証情報を削除した。   |
| CMS 起動      | CMS が起動した。        |
| CMS 停止      | CMS が停止した。        |
| RAID エラー発生  | RAID エラーが発生した。    |
| RAID エラー復旧  | RAID エラーが復旧した。    |
| SPARE エラー発生 | SPARE エラーが発生した。   |
| SPARE エラー復旧 | SPARE エラーが復旧した。   |
| DISK エラー発生  | DISK エラーが発生した。    |
| DISK エラー復旧  | DISKエラーが復旧した。     |

FutureNet CMS-1300 ユーザーズガイド(テナント編) Ver.2.0.0 対応版 2020年8月版 発行 センチュリー・システムズ株式会社 Copyright © 2020 Century Systems Co., Ltd. All rights reserved.